## 4. How to Use E-PROPATH

## 4.1 How to Use a Single Library FILE

As an example, the procedure to use water Library FILE in MS-Excel are illustrated. The files required are JH2O.DLL and JH2O.BAS. The procedure to use other Library FILE is similar. In the following explanations, the word enclosed with square bracket means the menu item of MS-Excel.

- 1. Copy JH2O.DLL and JH2O.BAS to the hard disk drive on your computer. The destination directory of JH2O.BAS is a free choice(example: C:\PROPATH\IMPORT), whereas that of JH2O.DLL must be one of following directories;
  - Windows directory(example: C:\WINDOWS)
  - Windows system directory(example: C:\WINDOWS\SYSTEM)
  - Directories specified by environmental variable PATH

Copying Library FILEs to PATH directory is recommended (example: C:\PROPATH\WINLIB), because a conflict of file name may occur in case of copying to Windows directory or Windows system directory.

2. Start Microsoft Excel. Select [Tools] - [Macro] - [Visual Basic Editor], then VISUAL BASIC EDITOR starts.

| P       Elle Edit View Insert Format Tools Data Window Help                                                                                                    | X M  | icrosoft E | xcel - Book1 | [         |                                       |                 |         |      |         |        |          |        |      |          | _ 8                |
|----------------------------------------------------------------------------------------------------|------|------------|--------------|-----------|---------------------------------------|-----------------|---------|------|---------|--------|----------|--------|------|----------|--------------------|
| Image: Speling       F7       SP       Image: Speling       F7       SP       Image: Speling       Speling                                                                                                    |      | Eile Edit  | View Insert  | Format    | <u>T</u> ools <u>D</u> ata <u>W</u> i | ndow <u>H</u> e | lp<br>[ |      |         | _      |          | 40     | (20) | <b>a</b> |                    |
| Arial       I 10       AutoCorrect       B       %       %       %       %       %       %       %       %       %       %       %       %       %       %       %       %       %       %       %       %       %       %       %       %       %       %       %       %       %       %       %       %       %       %       %       %       %       %       %       %       %       %       %       %       %       %       %       %       %       %       %       %       %       %       %       %       %       %       %       %       %       %       %       %       %       %       %       %       %       %       %       %       %       %       %       %       %       %       %       %       %       %       %       %       %       %       %       %       %       %       %       %       %       %       %       %       %       %       %       %       %       %       %       %       %       %       %       %       %       %       %       %       %       % <td>JĽ</td> <td>🐸 🖬</td> <td>🖨 🖸 🕰</td> <td><u>%</u></td> <td>Spelling</td> <td>F7</td> <td></td> <td>5</td> <td>Σ</td> <td>∮≈</td> <td>Ż↓ Ă↓</td> <td></td> <td>2</td> <td>100</td> <td>% 🖌 🖸</td>                                                                                                    | JĽ   | 🐸 🖬        | 🖨 🖸 🕰        | <u>%</u>  | Spelling                              | F7              |         | 5    | Σ       | ∮≈     | Ż↓ Ă↓    |        | 2    | 100      | % 🖌 🖸              |
| B3       I       Share Workbook         I       A       B       C         I add Changes       F       G       H         I       Protection       Protection       Image Workbooks         goal Seek       Scgnarios       Goal Seek       Image Workbooks         5       G       Audting       Image Workbooks         7       Audding       Image Workbooks       Image Workbooks         8       Macrostront       Image Workbooks       Image Workbooks         7       Audding       Image Workbooks       Image Workbooks         7       Macrostront       Image Workbooks       Image Workbooks         7       Macrostront       Image Workbooks       Image Workbooks         7       Macrostront       Image Workbooks       Image Workbooks         7       Macrostront       Image Workbooks       Image Workbooks         9       Image Workbooks       Macrostront       Image Workbooks         10       Image Workbooks       Image Workbooks       Image Workbooks         11       Image Workbooks       Image Workbooks       Image Workbooks         12       Image Workbooks       Ima                                                                                                    | Aria | l l        | • 1          | 0 💌 :     | <u>A</u> utoCorrect.                  |                 | _ 3     | \$   | %       | ,      | ◆.0 .00  | •      | +    | 🖽 + 🕹    | <mark>≫ - A</mark> |
| A       B       C       Irack Changes       F       G       H       I         1       Irack Changes       Merge WorkBooks       Protection       Irack Changes       Irack Changes       Irachanges       Irack                                                                                                    |      | B3         | •            | =         | S <u>h</u> are Workb                  | ook             |         |      |         |        |          |        |      |          |                    |
| 1     Merge Workbooks       2     Protection       4     Goal Seek       5     Scenarios       6     Audting       7     Audting       8     Marro       9     Add-Ins       10     Customize       11     Options       12     Image Workbooks       13     Image Workbooks       14     Image Workbooks       15     Image Workbooks       16     Image Workbooks       17     Image Workbooks       18     Image Workbooks                                                                                                    |      | A          | В            | C         | <u>T</u> rack Chang                   | es              | ١       | F    |         |        | G        |        | Н    | 1        | Í                  |
| 2     Protection       3                                                                                                    | 1    |            |              |           | Merge <u>W</u> orkb                   |                 |         |      |         |        |          |        |      |          |                    |
| 3                                                                                                    | 2    |            |              |           | Protection                            |                 | •       |      |         |        |          |        |      | _        |                    |
| 4                                                                                                    | 3    |            |              |           | Cool Cools                            |                 |         |      |         |        |          |        |      |          |                    |
| 5     Seganos       6     Auditing       7     Auditing       8     Macros       9     Add-Ins       Qustomize     Record New Macro       10     Qustomize       Qustomize     Ysual Basic Editor Alt+F11       11     Quitons       13     Image: Constraint of the second second | 4    |            |              |           | Goal Seek                             |                 |         |      |         |        |          |        |      |          |                    |
| Auguing     Auguing       Auguing     Macro       Auguing     Macro       Macro     Macro       Add-Ins     Becord New Macro       Qustomize     Qustomize       Qptions     Macro       11     Qptions       12     Image: Control of the second New Macro       13     Image: Control of the second New Macro       14     Image: Control of the second New Macro       15     Image: Control of the second New Macro       16     Image: Control of the second New Macro       17     Image: Control of the second New Macro       18     Image: Control of the second New Macro       Image: Control of the second New Macro     Image: Control of the second New Macro       14     Image: Control of the second New Macro       18     Image: Control of the second New Macro                                                                                                    | 5    |            |              |           | Sc <u>e</u> narios                    |                 | . –     |      |         |        |          |        |      | _        |                    |
| Macro     Macro     Macro     Macro     Macro     Ald+Ins       9     Add-Ins     @ Record New Macro     @       10     Qustomize     @     @       11     Options     @     @       12          13          14          15          16          17          18          10                                                                                                    | 7    |            |              |           | Auditing                              |                 |         |      |         |        |          |        |      |          |                    |
| 9     Add-ins     ● Record New Macro       10                                                                                                    | 8    |            |              |           | Macro                                 |                 | •       | Mac  | ros     |        | ,        | Alt+F8 |      |          |                    |
| 10                                                                                                    | 9    |            |              |           | Add-Ins                               |                 | ٦.      | Rec  | ord N   | lew M  | lacro    |        |      |          |                    |
| 11                                                                                                    | 10   |            |              |           | Customize                             |                 |         |      |         |        |          |        | _    |          |                    |
| 12                                                                                                    | 11   |            |              |           | Options                               |                 | 2       | ⊻isu | ial Bas | sic Ec | litor Al | t+F11  |      |          |                    |
| 13<br>14<br>15<br>16<br>17<br>18<br>10<br>17<br>18<br>10<br>17<br>18<br>10<br>17<br>18<br>10<br>17<br>18<br>10<br>17<br>18<br>10<br>17<br>18<br>19<br>19<br>10<br>10<br>10<br>10<br>10<br>10<br>10<br>10<br>10<br>10                                                                                                    | 12   |            |              | -         |                                       |                 |         |      |         |        |          |        |      |          |                    |
| 14<br>15<br>16<br>17<br>18<br>30<br>4 ► M Sheet1 & Sheet2 & Sheet3 / 4 ■ ► ■                                                                                                    | 13   |            |              |           |                                       |                 |         |      |         |        |          |        |      |          |                    |
| 15<br>16<br>17<br>18<br>40 ► N Sheet1 ( Sheet2 ( Sheet3 /                                                                                                    | 14   |            |              |           |                                       |                 |         |      |         |        |          |        |      |          |                    |
| 16                                                                                                    | 15   |            |              |           |                                       |                 |         |      |         |        |          |        |      |          |                    |
| 17<br>18<br>40<br>41<br>5heet1 / Sheet2 / Sheet3 /                                                                                                    | 16   |            |              |           |                                       |                 | _       |      |         |        |          |        |      |          |                    |
| 10<br>10<br>(1 ) M Sheet1 / Sheet2 / Sheet3 / (1                                                                                                    | 17   |            |              |           |                                       |                 | _       |      |         |        |          |        |      |          |                    |
| Sheet1 / Sheet2 / Sheet3 /                                                                                                    | 18   |            |              |           |                                       |                 | _       |      |         |        |          |        |      |          |                    |
|                                                                                                    | 4    | ▶ N\sl     | eet1 / Sheet | 2 / Sheet | 3/                                    |                 |         |      | •       |        |          |        |      |          |                    |

3. On VISUAL BASIC EDITOR, Select [File] - [Import File...].

| 🚈 Microsoft Visual Basic - Book1                                                                 |                                                            | _ 🗆 × |
|--------------------------------------------------------------------------------------------------|------------------------------------------------------------|-------|
| File Edit View Insert Format D                                                                   | ebug <u>R</u> un <u>T</u> ools <u>W</u> indow <u>H</u> elp |       |
| Save Book1                                                                                       | Ctrl+S 🛛 🖬 🔛 😻 🗃 🐕 🛠 😰                                     | »     |
| Pr<br>Import File                                                                                | Ctrl+M                                                     |       |
| Export File                                                                                      | Ctrl+E                                                     |       |
| E <u>R</u> emove                                                                                 |                                                            |       |
| 🖨 Print                                                                                          | Ctrl+P                                                     |       |
| Close and Return to Microsoft Ex                                                                 | ccel Alt+Q                                                 |       |
| Properties - VBAProject X<br>VBAProject Project v<br>Alphabetic Categorized<br>(Name) VBAProject |                                                            |       |
| Peady                                                                                            |                                                            |       |

4. Select JH2O.BAS copied to your hard disk drive and press [Open] button.

| Microsoft Visual Basic - Book1                                                                                                    |   |
|----------------------------------------------------------------------------------------------------|---|
| File Edit Yiew Insert Format Debug Run Tools Window Help                                                                                                    |   |
| 🗙 酒・晶 芳 時 竜 藤 ビマニト 🛛 🖬 😫 📽 督 🛠 🕄                                                                                                    | » |
| roject - VBAProject Import File                                                                                                    |   |
| E 🖻 🗖 Look in: 🔁 import                                                                                                    |   |
| Image: Sheet     Image: Sheet       Image: Sheet     Image: Sheet       Image: Sheet |   |
| File name: Jh2o.bas Upen                                                                                                    |   |
| roperties - VBAProje Files of type: VB Files (".fm,".bas;".cls)  Cancel                                                                                                    |   |
| Aphabetic Categorized (Name) VBAProject                                                                                                    |   |
| eady                                                                                                    |   |

5. If the "jh2o" module appears in Project Explorer on VISUAL BASIC EDITOR, JH2O.BAS is imported to MS–Excel successfully.

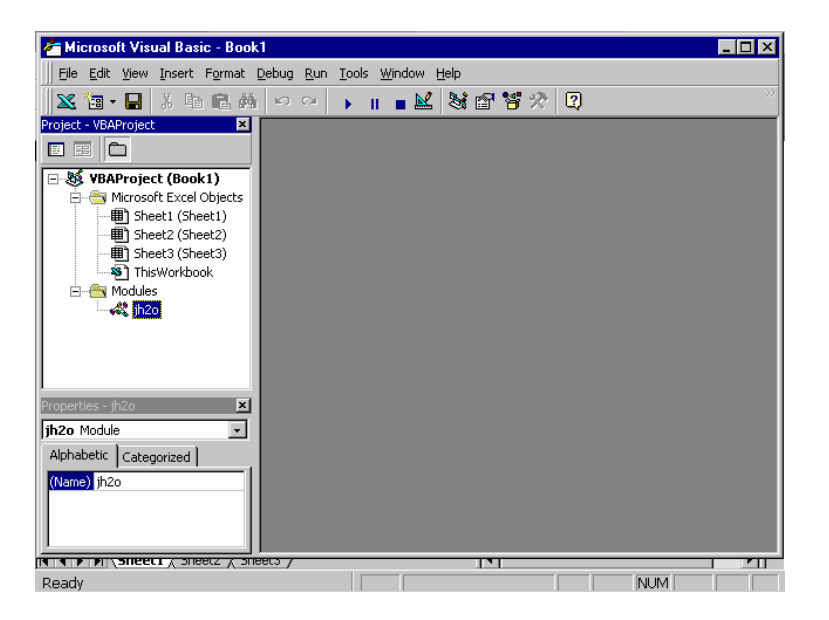

6. On VISUAL BASIC EDITOR, select [File] - [Close and Return to Microsoft Excel] to return MS-Excel. One can call any FUNCTION exported from JH2O.DLL. For example, if one calculates vapor pressure at 100 °C, input "=PST(100)" to any cell on MS-Excel and press the return key. Then the result "1.013253" will be shown in the cell. If "#VALUE!" is shown, make sure that JH2O.DLL exists in the prescribed directories.

| ХМ   | icrosoft E | xcel - Book1   |                |            |           |          |                   |         |         | 8 ×      |
|------|------------|----------------|----------------|------------|-----------|----------|-------------------|---------|---------|----------|
| 1251 | File Edit  | View Insert    | Format Too     | ls Data Wi | ndow Help |          |                   |         | -       | ₽ ×      |
|      | <br>       | <br>- NBS      | V Br. 19       |            |           | <b>2</b> | £ A Z             | 40 a a  |         | . 0      |
|      |            |                | 36 4⊒ <b>U</b> | ≤ ×   = ′  | ••••      |          | J* Z* A*          | <b></b> | 10070   | <u> </u> |
| Aria | al         | ▼ 10           | • • •          | ΙЩ≣        |           | \$ %     | •0••00<br>••0••00 |         | 🔄 + 🖄 + | A -      |
|      | B3         | <b>•</b>       | = =PST         | (100)      |           |          |                   |         |         |          |
|      | A          | В              | С              | D          | E         | F        | G                 | Н       |         |          |
| 1    |            |                |                |            |           |          |                   |         |         |          |
| 2    |            |                | -              |            |           |          |                   |         |         |          |
| 3    |            | 1.013253       |                |            |           |          |                   |         |         | _        |
| 4    |            |                |                |            |           |          |                   |         |         |          |
| 5    |            |                |                |            |           |          |                   |         |         |          |
| 5    |            |                |                |            |           |          |                   |         |         |          |
| 8    |            |                |                |            |           |          |                   |         |         |          |
| 9    |            |                |                |            |           |          |                   |         |         |          |
| 10   |            |                |                |            |           |          |                   |         |         |          |
| 11   |            |                |                |            |           |          |                   |         |         |          |
| 12   |            |                |                |            |           |          |                   |         |         |          |
| 13   |            |                |                |            |           |          |                   |         |         |          |
| 14   |            |                |                |            |           |          |                   |         |         |          |
| 15   |            |                |                |            |           |          |                   |         |         |          |
| 16   |            |                |                |            |           |          |                   |         |         |          |
| 17   |            |                |                |            |           |          |                   |         |         |          |
| 18   |            |                |                |            |           |          |                   |         |         |          |
|      | ▶ N\sl     | neet1 / Sheet2 | 2 / Sheet3 /   | /          | 1         | •        |                   |         |         |          |
| Read | dv         |                |                |            |           |          |                   | NUM     |         |          |

## 4.2 How to Use More Than Two Library FILEs

1. One may use more than two Library FILEs at the same time. If one use Library FILEs of nitrogen and oxgen, the files used are JN2.DLL, JO2.DLL, JN2.BAS, and JO2.BAS. One copies these files to priscribed directory and imports both JN2.BAS and JO2.BAS by the the procedure illustrated at previous section.

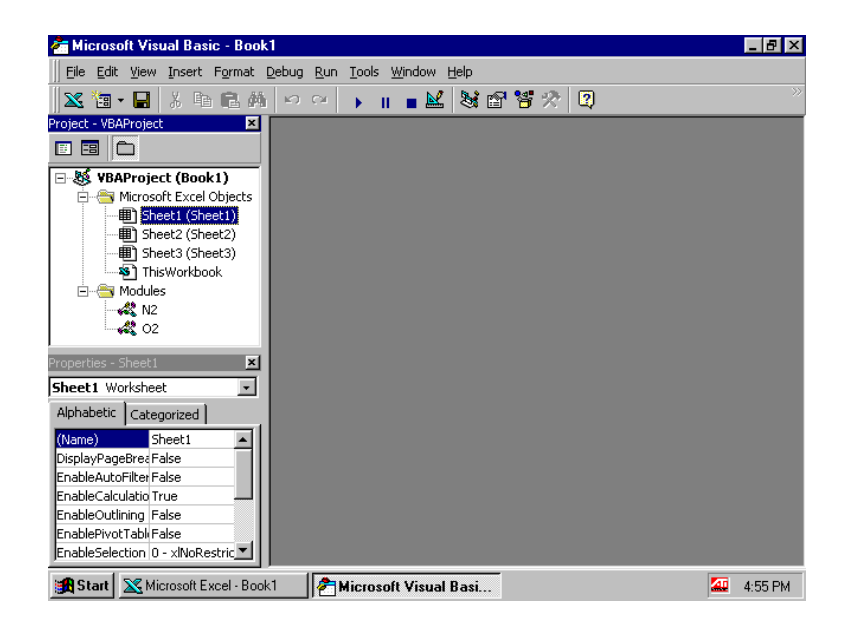

2. If one caluculates specific enthalpy at 1bar and  $25^{\circ}$ Cof nitrogen, input "=JN2.HPT(1,25)".

| X Microsoft E | xcel - Book1  |                     |           |                 |                  |                          |         | _ 6        | ×              |
|---------------|---------------|---------------------|-----------|-----------------|------------------|--------------------------|---------|------------|----------------|
| File Edit     | View Insert   | Format Tools        | ; Data Wi | ndow Help       |                  |                          |         | - 6        | ıl ×           |
|               | /=% DA HBC    | V Ba Ca             | ~ ~       |                 | <b>~</b>         | F A ZI                   | ർവം 🚳 വ | <br>100% = | 0              |
|               |               | & 43 ∎3             | <u> </u>  |                 | • <del>•</del> ∠ | <i>!</i> ≈ Z <b>†</b> A† |         | 100 %      | <b>Q</b>       |
| Arial         | • 1           | .0 • B 2            | r ∐  ≣    |                 | \$ %             | • 00 • 00<br>• 00 • 0    | €₽₹₽    | 💷 - 🙆 - 🕻  | <del>1</del> - |
| C3            | •             | = =N2.H             | PT(1,25)  |                 |                  |                          |         |            |                |
| A             | В             | С                   | D         | E               | F                | G                        | Н       |            |                |
| 1             |               |                     |           |                 |                  |                          |         |            | -1             |
| 2             |               | 000000.4            |           |                 |                  |                          |         |            | - 11           |
| 3             |               | 309233.4            |           |                 |                  |                          |         |            | - 11           |
| 4             |               | 6244 878            |           |                 |                  |                          |         |            | -11            |
| 6             |               | 0244.070            |           |                 |                  |                          |         |            |                |
| 7             |               |                     |           |                 |                  |                          |         |            |                |
| 8             |               |                     |           |                 |                  |                          |         |            |                |
| 9             |               |                     |           |                 |                  |                          |         |            |                |
| 10            |               |                     |           |                 |                  |                          |         |            | - 11           |
| 11            |               |                     |           |                 |                  |                          |         |            | - 1            |
| 12            |               |                     |           |                 |                  |                          |         |            | - 11           |
| 13            |               |                     |           |                 |                  |                          |         |            | _              |
| 15            |               |                     |           |                 |                  |                          |         |            |                |
| 16            |               |                     |           |                 |                  |                          |         |            | -              |
| 17            |               |                     |           |                 |                  |                          |         |            | -              |
| II I F F S    | neet1 / Sheet | 2 <u>/</u> Sheet3 / |           |                 |                  |                          |         | •          | 1              |
| Ready         |               |                     |           |                 |                  |                          |         | NUM        |                |
| 🏽 🕅 Start     | Microsoft Ex  | cel - Book1         | nicroso 😤 | ft Visual Basic | - Bo             |                          |         | 🌆 5:57 I   | РМ             |

3. And if one calculates specific entropy at 2bar and 30°Cof oxgen, input "=JO2.SPT(2,30)".

| 🗙 Microsoft Excel - Book1 📃 🗗 🗙                 |                                                       |             |             |           |                 |       |                                      |        |              |            |  |
|-------------------------------------------------|-------------------------------------------------------|-------------|-------------|-----------|-----------------|-------|--------------------------------------|--------|--------------|------------|--|
|                                                 | 🖺 Eile Edit Yiew Insert Format Iools Data Window Help |             |             |           |                 |       |                                      |        |              |            |  |
| D                                               | 🖻 🖬 🤘                                                 | 🗐 🖪 🖤       | 🐰 🖻 🛍       | y 💉 🔊     | • CH + 🔮        | ς 😵 😨 | f≈ <mark>2</mark> ↓ <mark>2</mark> ↓ | 10 🔮 4 | 🔥 100% 🔹     | 2          |  |
| Ari                                             | al                                                    | ▼ 1         | 10 🔹 🖪 .    | ι∐ ≣      |                 | \$ %  | •.0 .00<br>•.00 •.0                  | €∎∙≣   | 📃 • 🕭 •      | <u>A</u> - |  |
| 11                                              | C5                                                    | •           | = =02.8     | SPT(2,30) |                 |       |                                      |        |              |            |  |
|                                                 | A                                                     | В           | С           | D         | E               | F     | G                                    | Н      |              |            |  |
| 1                                               |                                                       |             |             |           |                 |       |                                      |        |              | -1         |  |
| 2                                               |                                                       |             | 300233.4    |           |                 |       |                                      |        |              | -1         |  |
| 4                                               |                                                       |             | 303233.4    |           |                 |       |                                      |        |              | - 1        |  |
| 5                                               |                                                       |             | 6244.878    |           |                 |       |                                      |        |              |            |  |
| 6                                               |                                                       |             |             |           |                 |       |                                      |        |              |            |  |
| 7                                               |                                                       |             |             |           |                 |       |                                      |        |              | -8         |  |
| a a                                             |                                                       |             |             |           |                 |       |                                      |        |              | -11        |  |
| 10                                              |                                                       |             |             |           |                 |       |                                      |        |              | -11        |  |
| 11                                              |                                                       |             |             |           |                 |       |                                      |        |              |            |  |
| 12                                              |                                                       |             |             |           |                 |       |                                      |        |              |            |  |
| 13                                              |                                                       |             |             |           |                 |       |                                      |        |              | _          |  |
| 14                                              |                                                       |             |             |           |                 |       |                                      |        |              |            |  |
| 16                                              |                                                       |             |             |           |                 |       |                                      |        |              |            |  |
| 17                                              |                                                       |             |             |           |                 |       |                                      |        |              |            |  |
| Image: Market 1 / Sheet 1 / Sheet 2 / Sheet 3 / |                                                       |             |             |           |                 |       |                                      |        |              |            |  |
| Rea                                             | Ready NUM                                             |             |             |           |                 |       |                                      |        |              |            |  |
| <b>18</b>                                       | Start 🔀 M                                             | icrosoft Ex | cel - Book1 | nicroso 🔁 | ft Visual Basic | - Bo  |                                      |        | <b>4:5</b> 7 | 7 PM       |  |

Thus, in case of importing more than two Library FILEs, input "J+(SUBSTANCE NAME).(FUNCTION NAME).